### iChineseReader Instructions

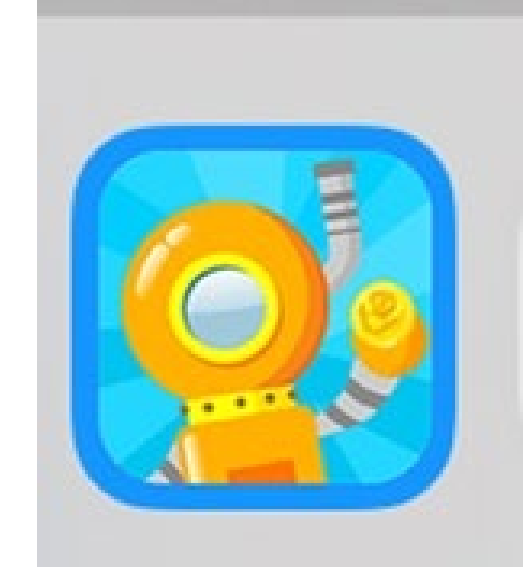

#### go to the website <a href="https://ichinesereader.com/">https://ichinesereader.com/</a>

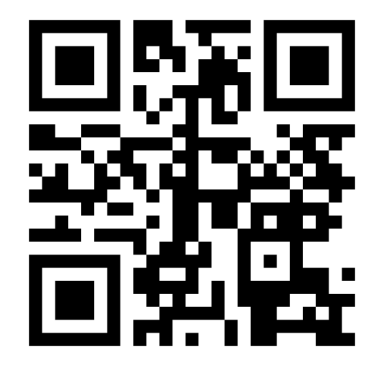

## 2. Enter your kid's username \_\_\_\_\_ and password:123456

| 2   | Username<br>tas |                 |
|-----|-----------------|-----------------|
| *** | Password        |                 |
|     | Remember Me     | Forgot Password |
|     | Login           |                 |
| в   | adge Login      | Clever Login    |
|     |                 |                 |
|     |                 |                 |

# 3. Tap "Leveled Readings," you will see the leveled books for your kid.

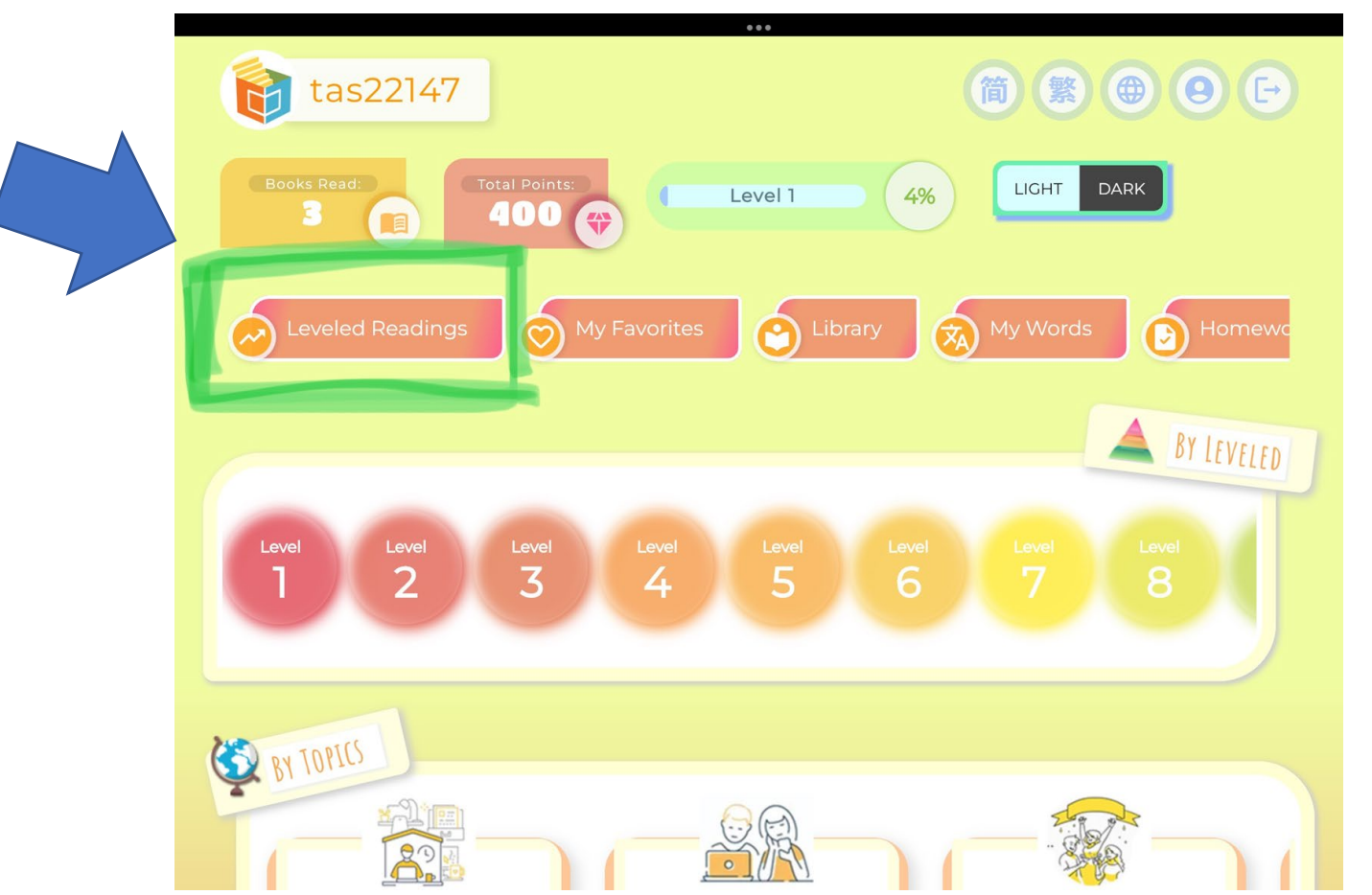

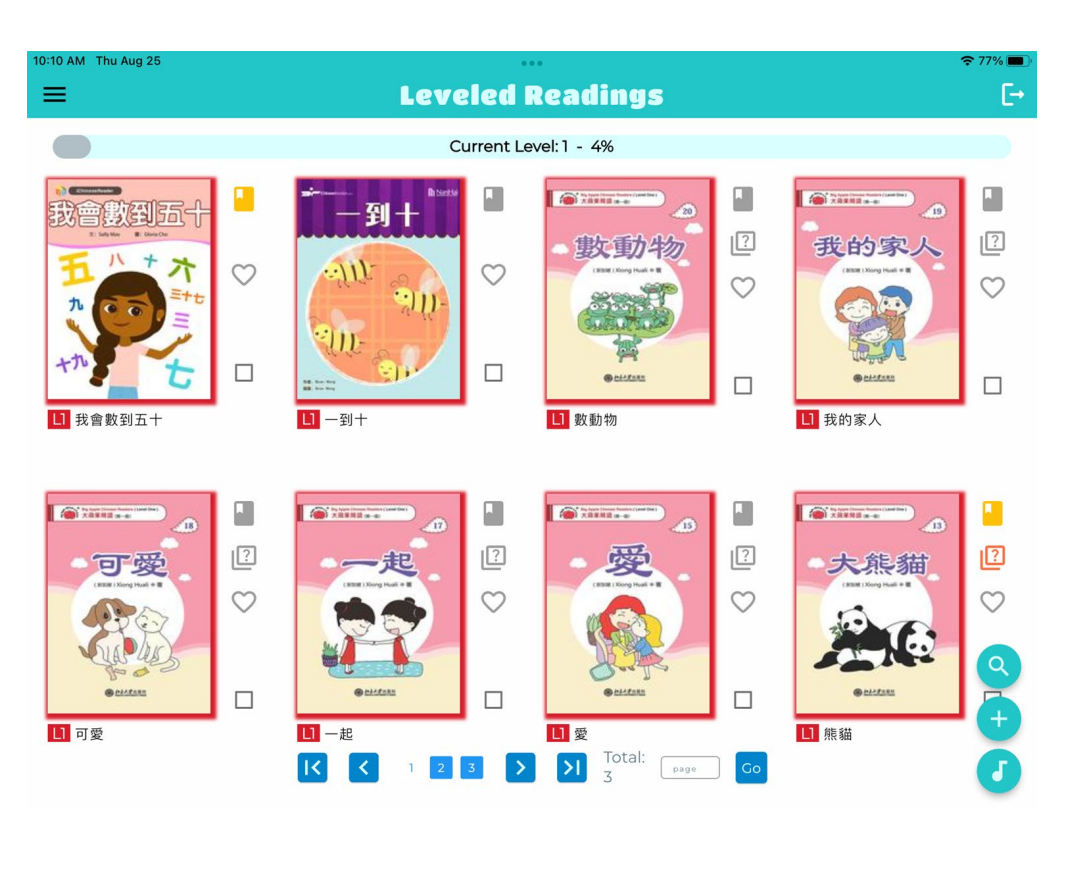

# 4. Tap "Homework," you will see books assigned by the teacher.

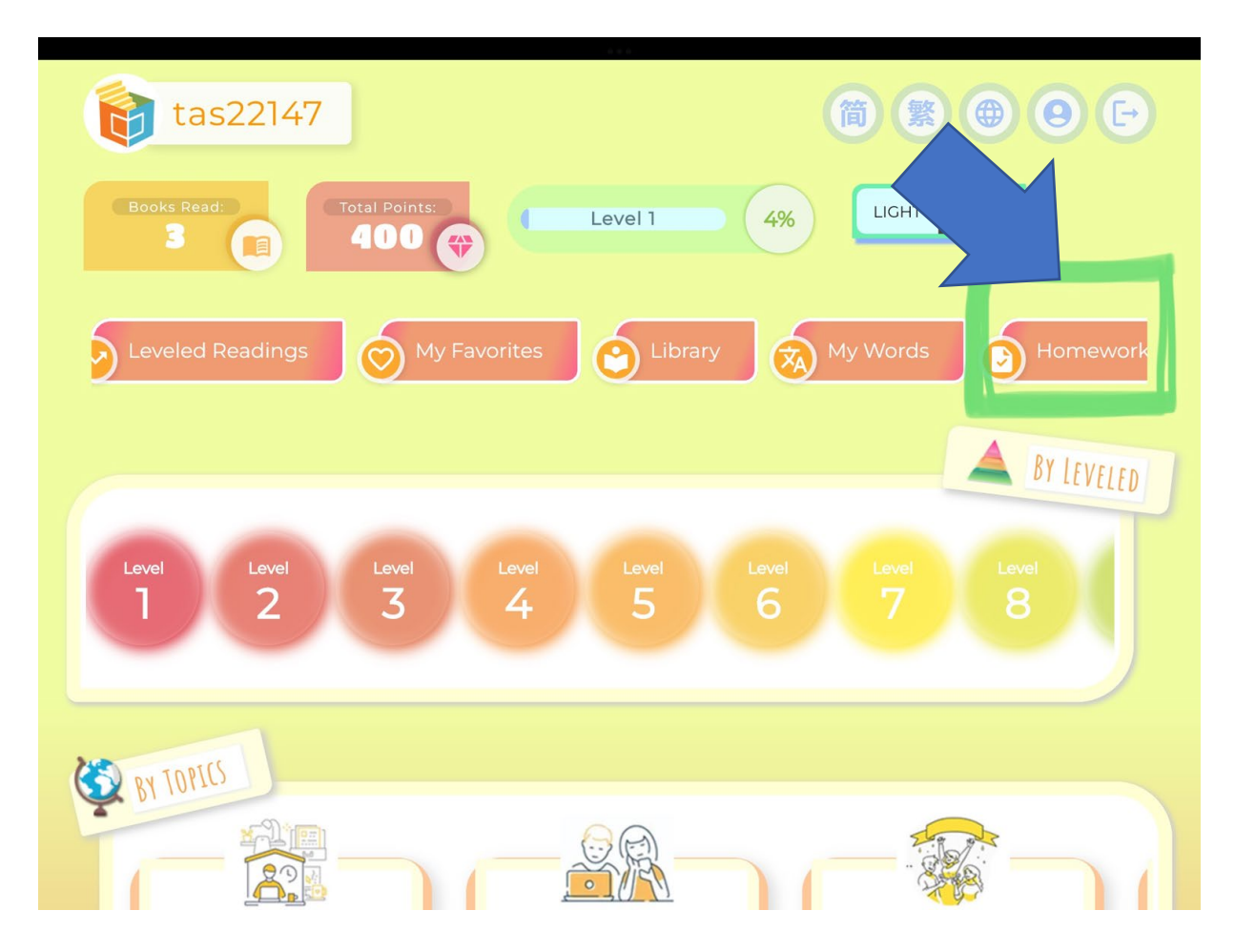

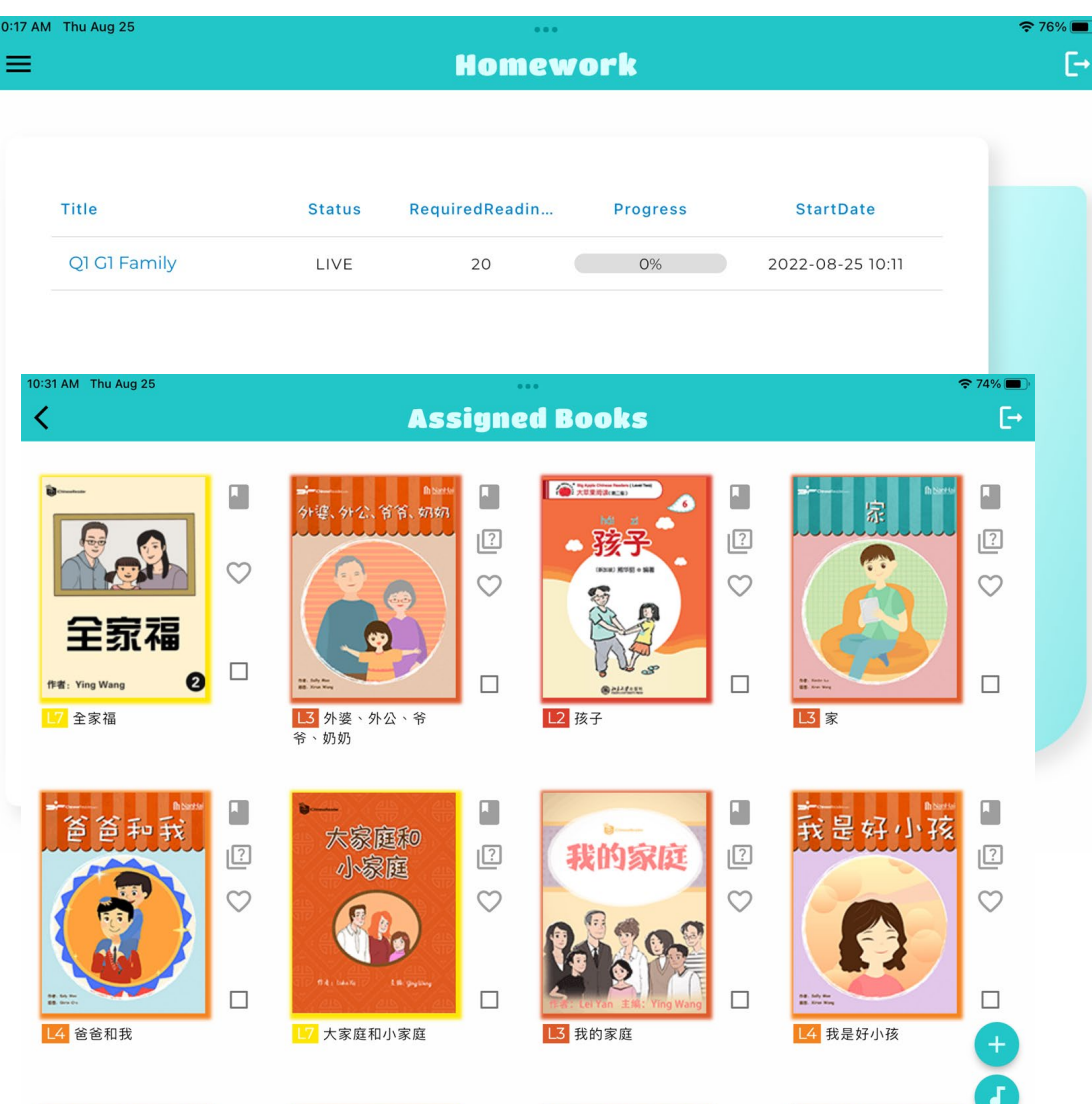